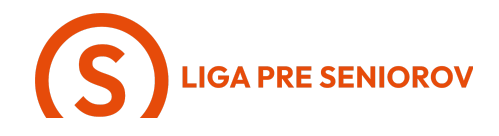

## 11. Ako používať kalendár a pripomienky

| - Prvá aplikácia, ktorú Ti ukážem, je<br>"Hodiny" - ťukni na ňu                                                                                                    |  |
|----------------------------------------------------------------------------------------------------|--|
| <ul> <li>Otvorili sa Ti budíky, ktoré si vieš<br/>nastaviť a podľa potreby kedykoľvek<br/>vypínať a zapínať</li> <li>keď ťukneš na bielu guličku budík sa<br/>zapne a prepínač je zelený</li> <li>A keď na ňu znova ťukneš, tak sa<br/>vypne a prepínač je sivý.</li> <li>Nenechaj sa zmiasť tým názvom<br/>"Budíky", ja to bežne používam aj na<br/>pripomienky, nie len na budenie</li> </ul> |  |

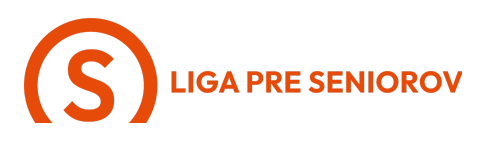

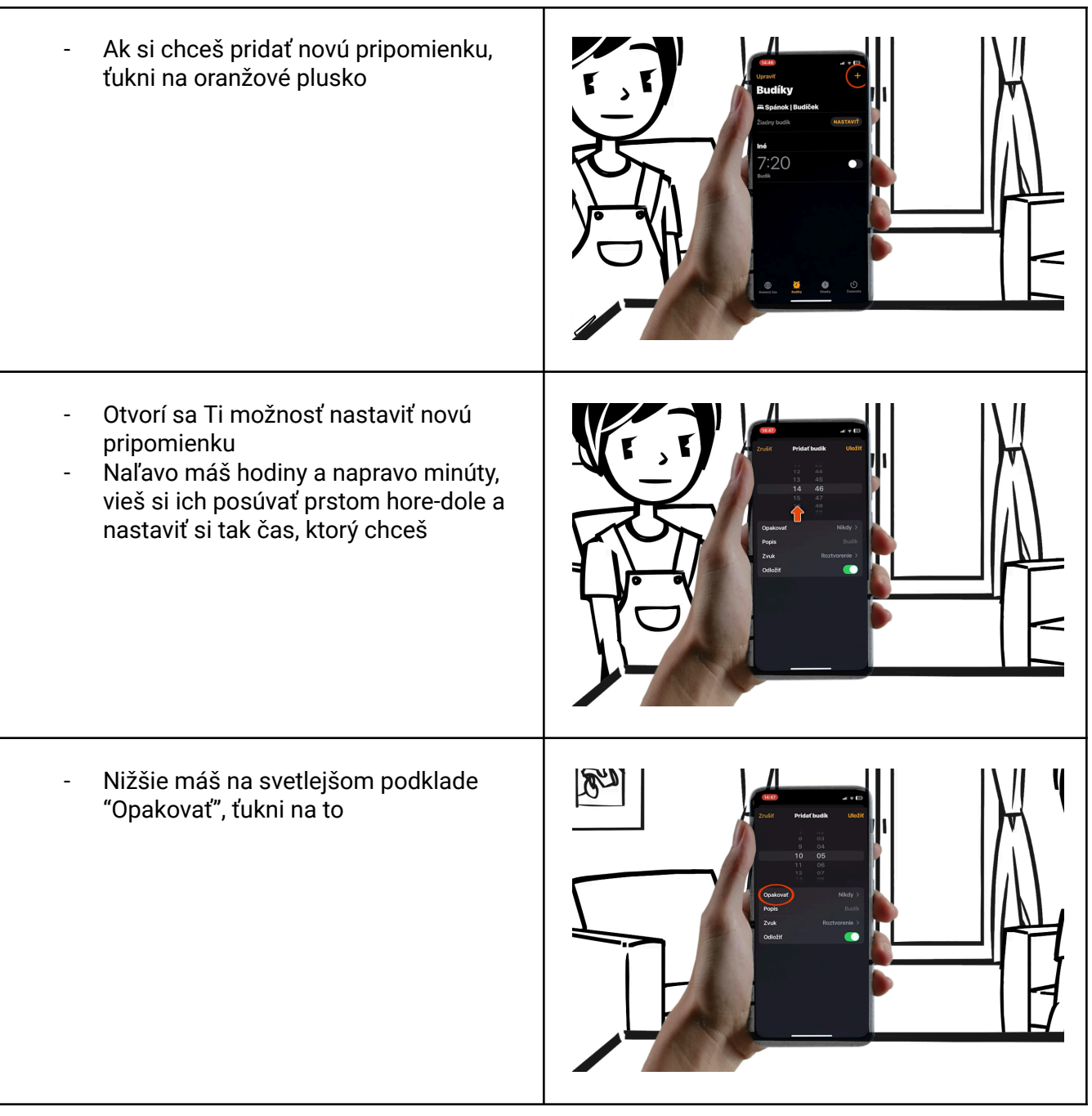

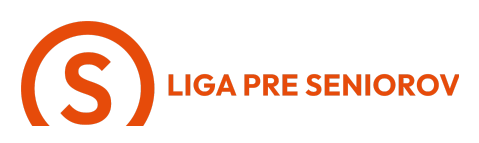

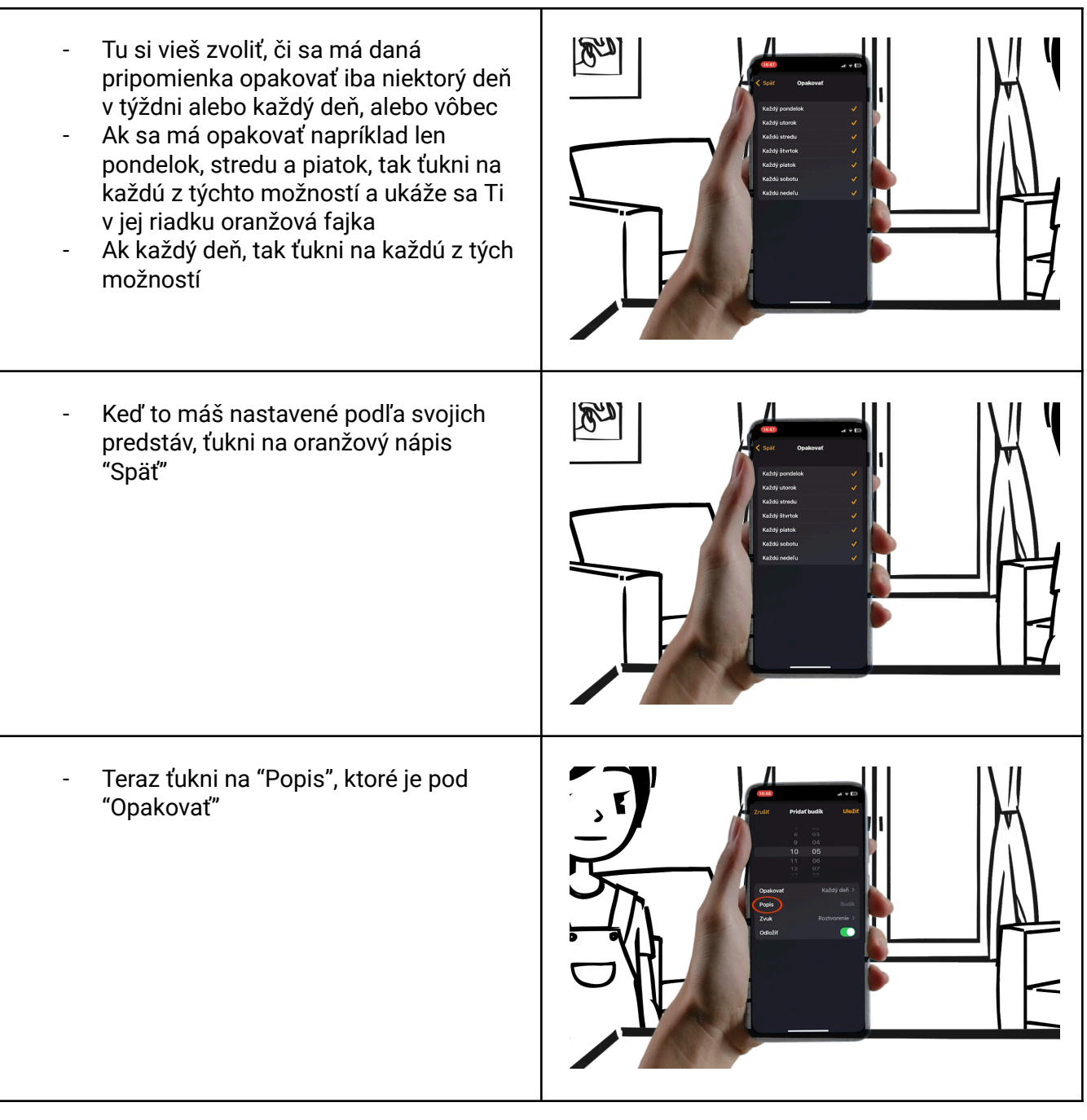

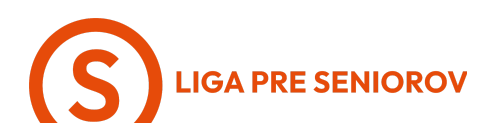

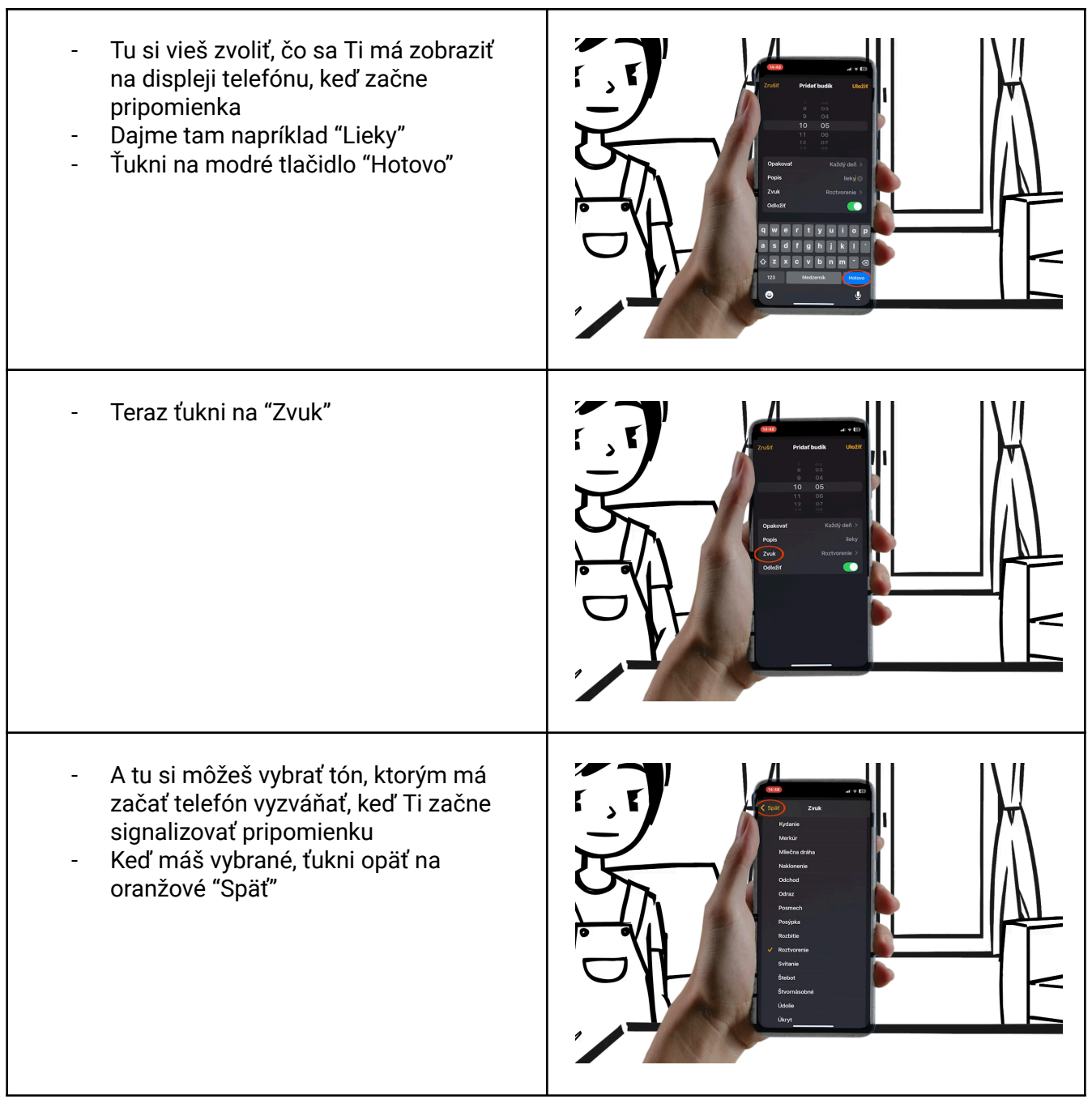

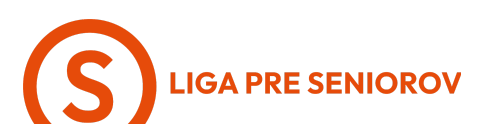

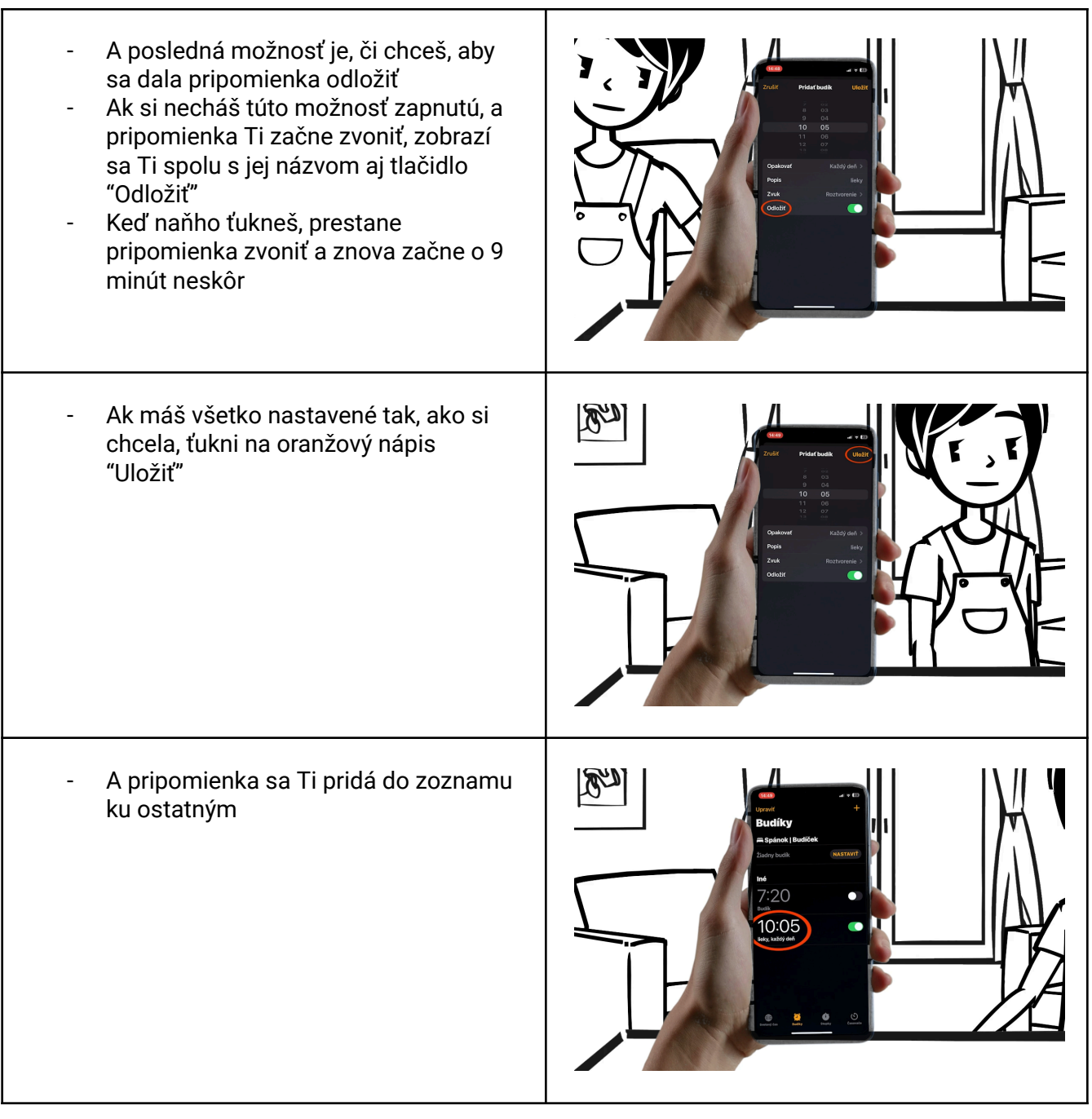

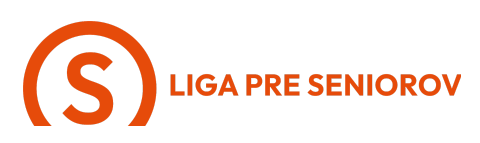

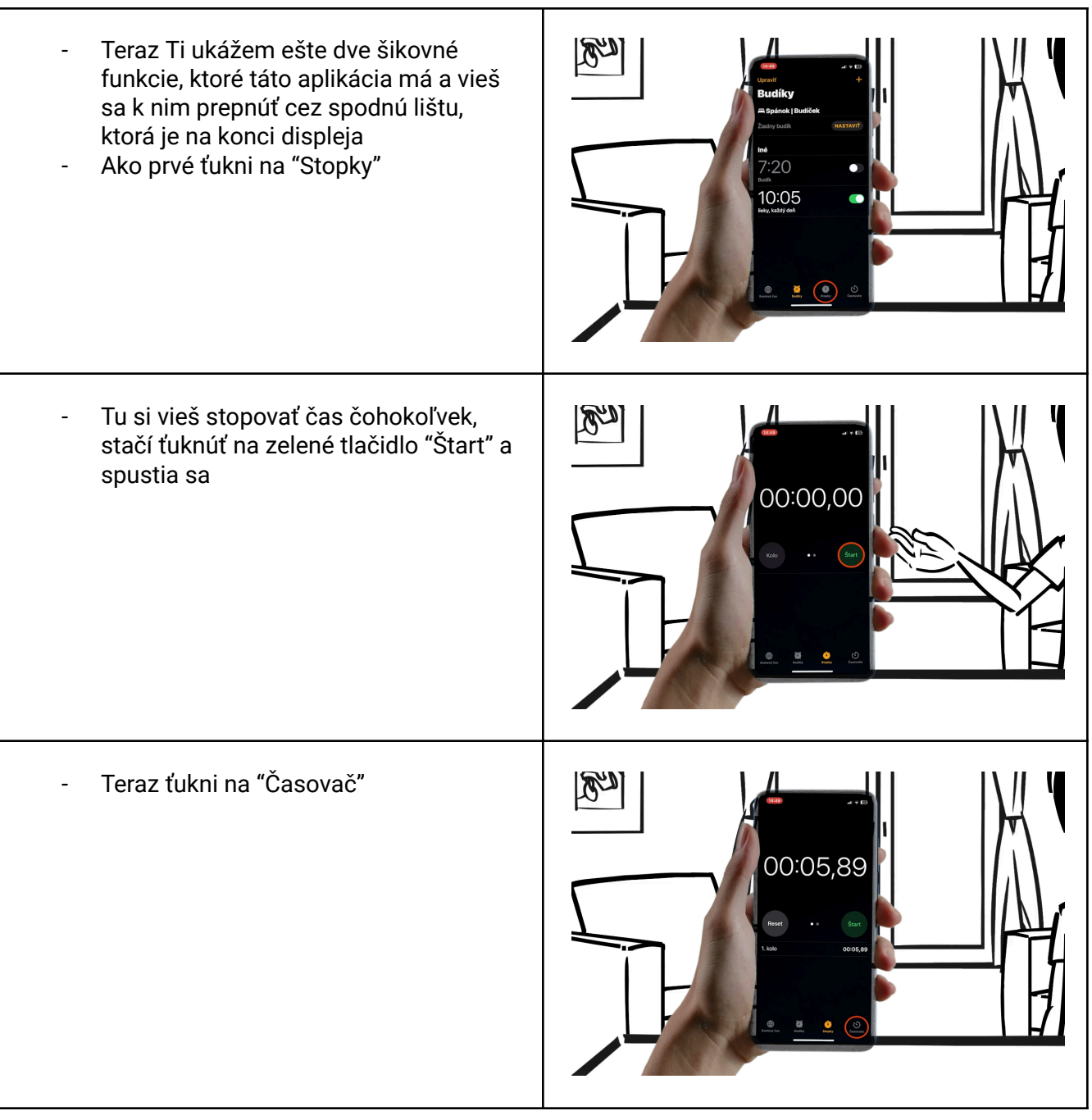

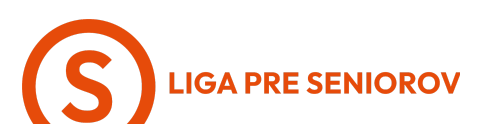

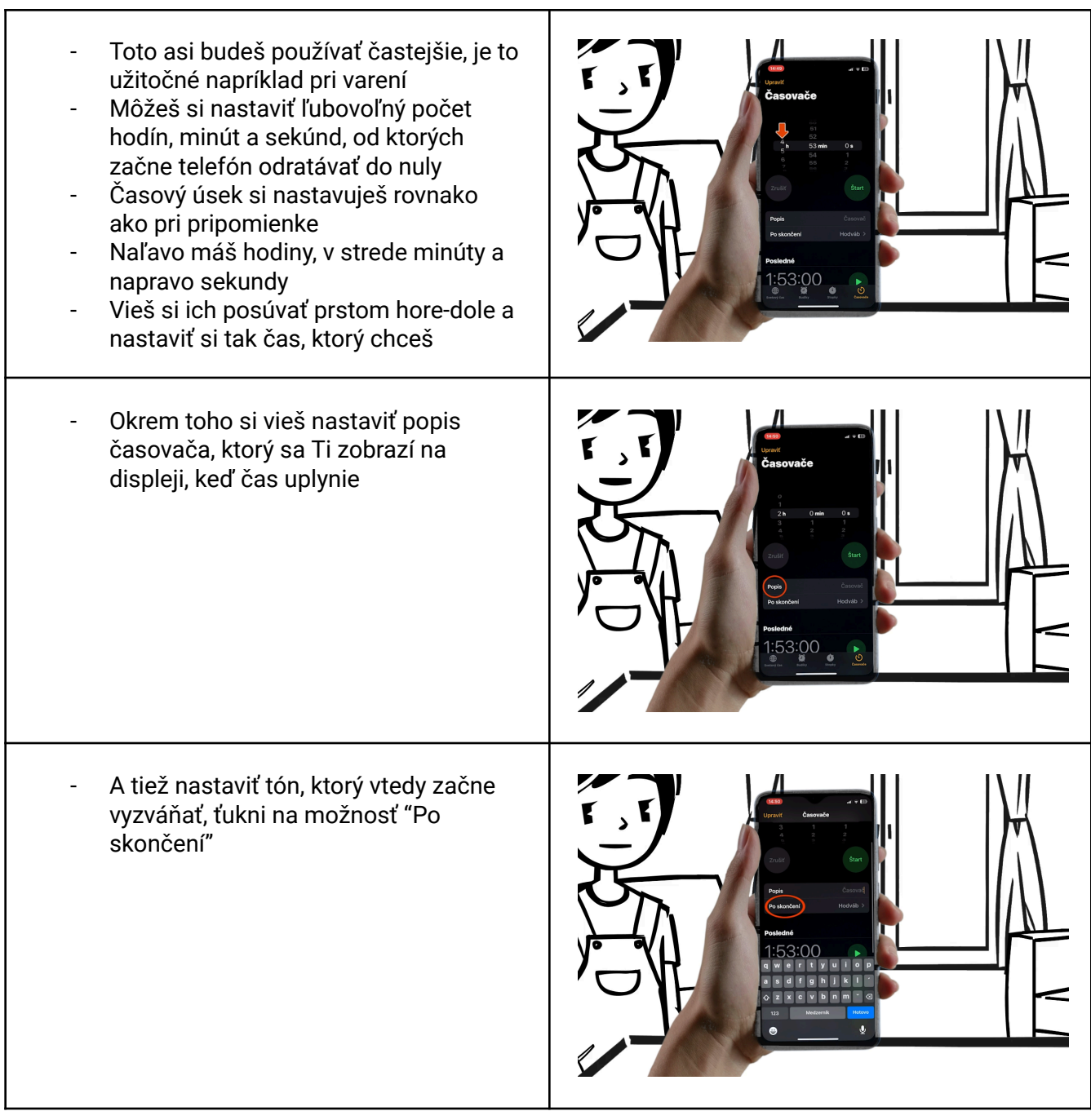

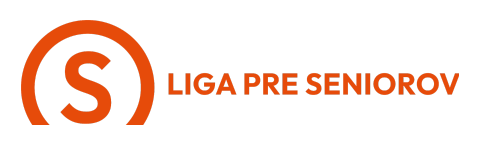

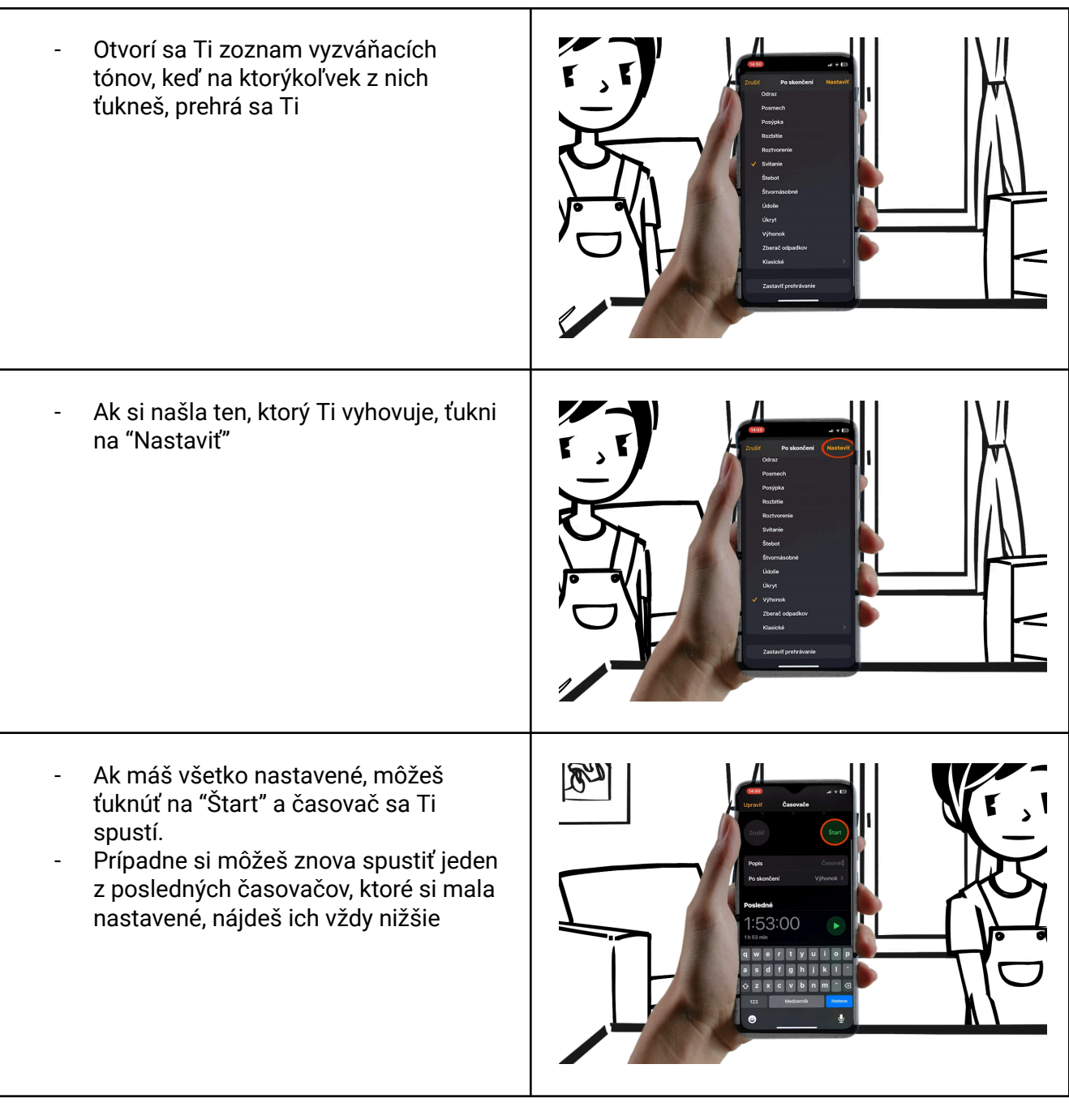

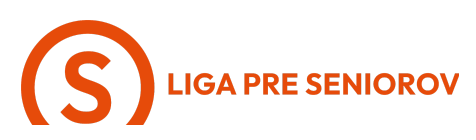

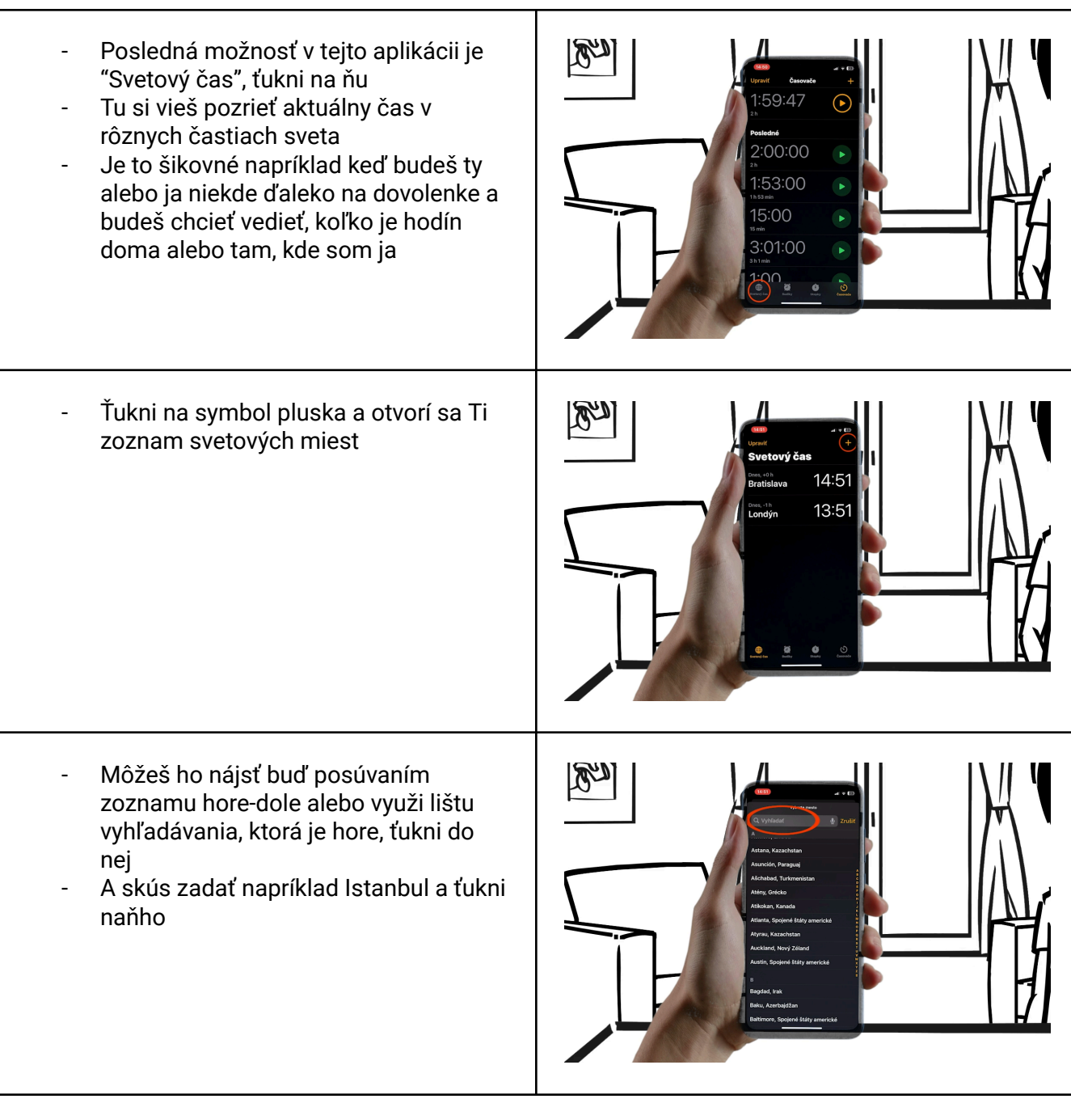

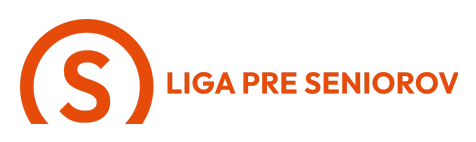

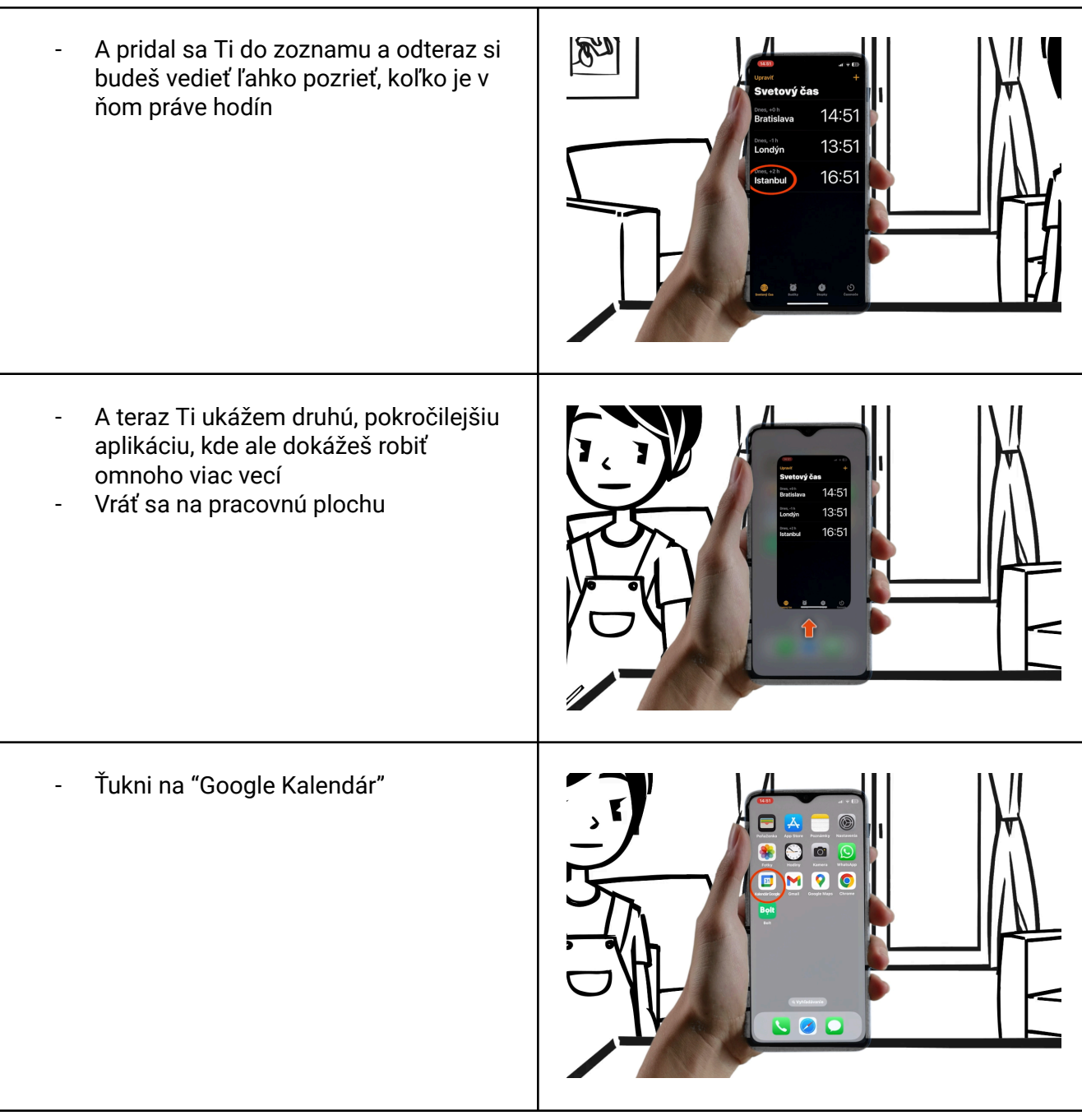

## **S**LIGA PRE SENIOROV

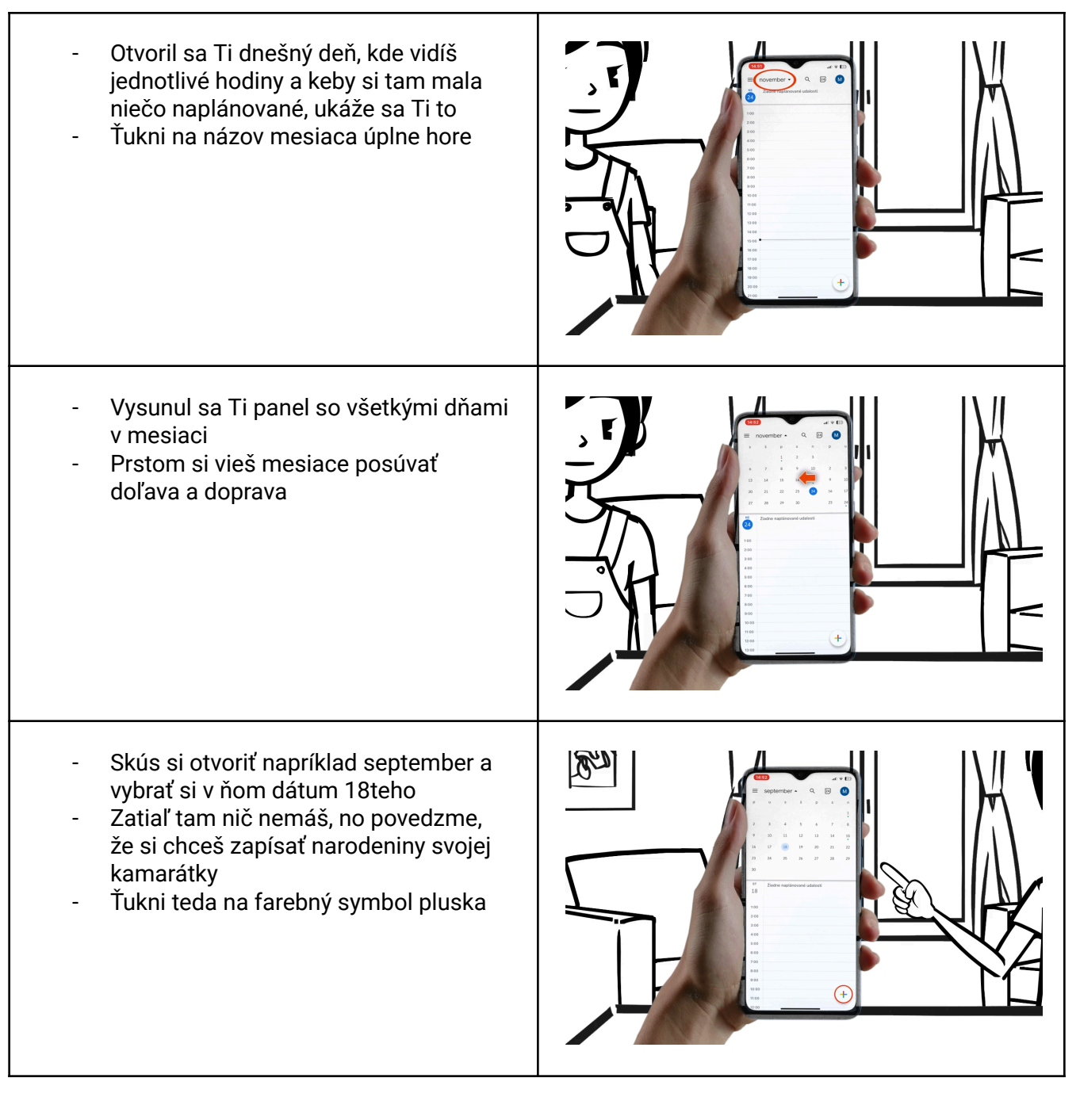

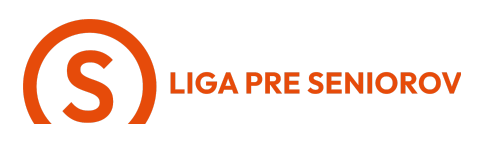

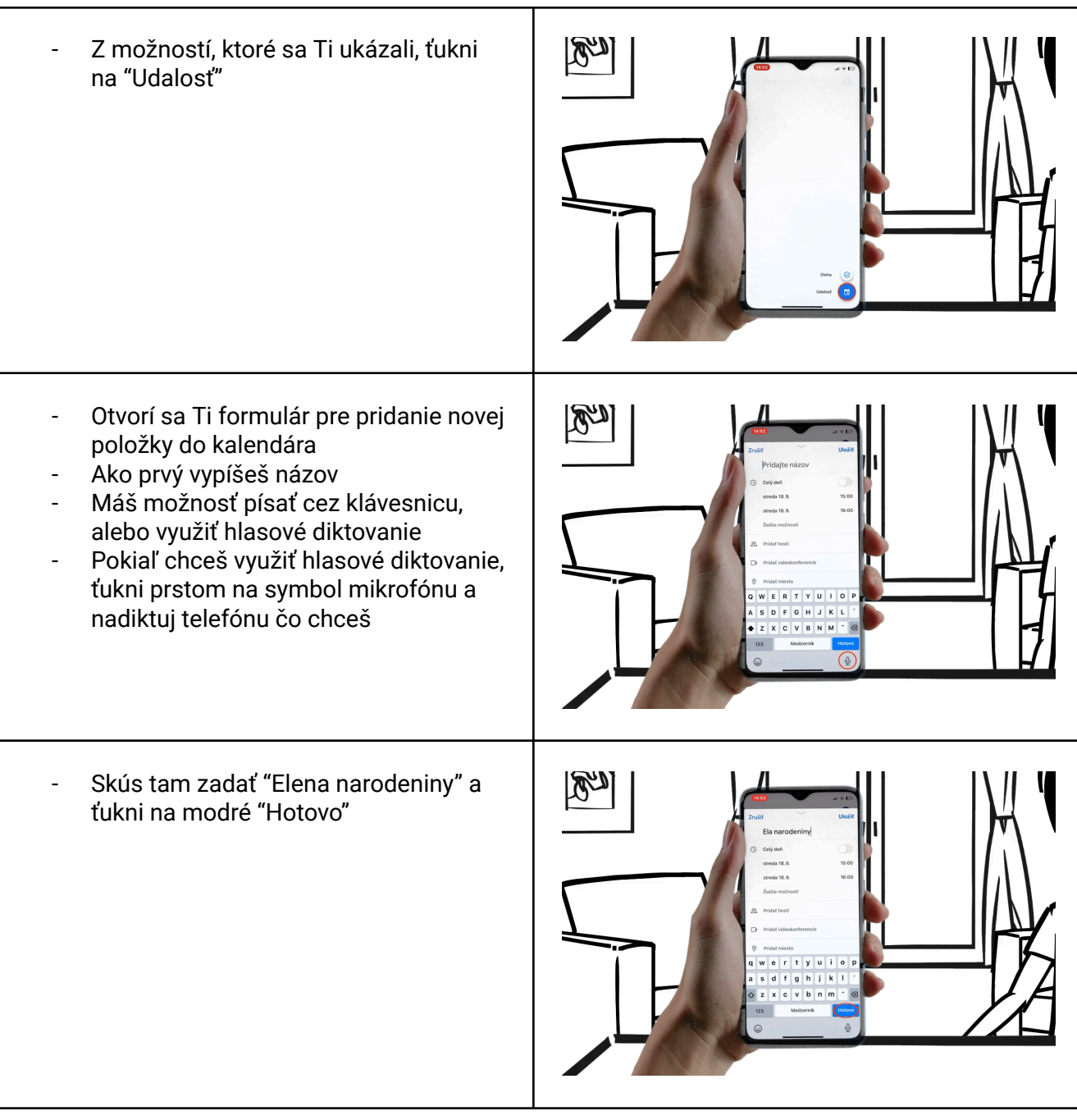

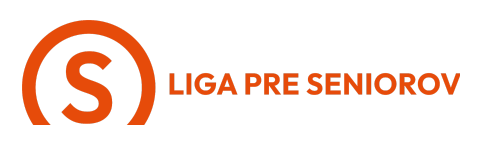

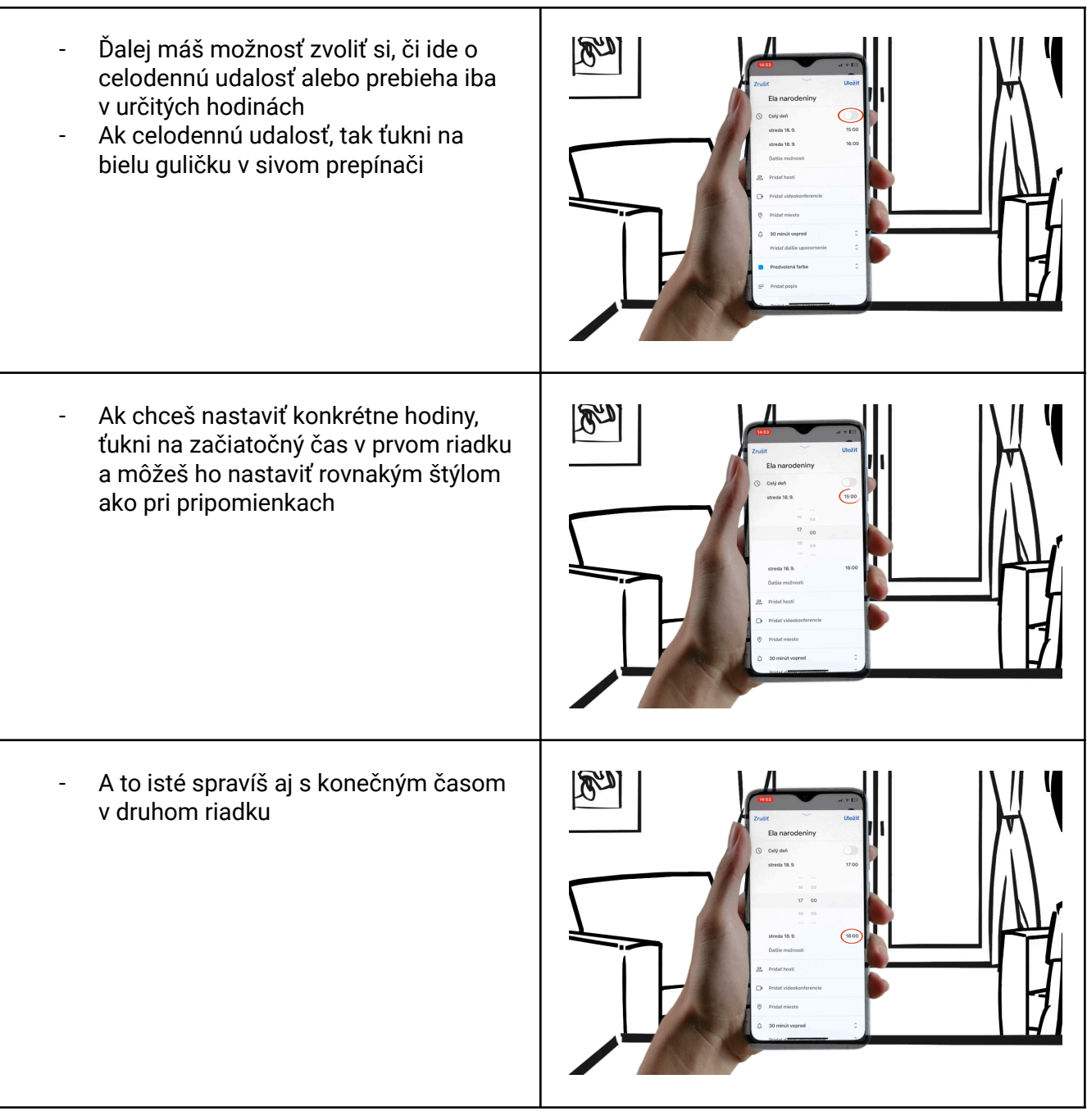

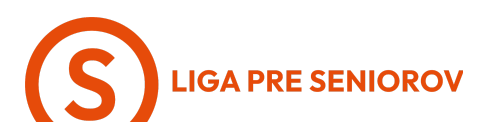

Teraz ťukni na svetlo sivý nápis "Ďalšie možnosti" D' \_ A tu ťukni na nápis "Neopakuje sa" -Teraz Ti telefón ponúkol možnosť zvoliť sí, či sa táto udalosť opakuje, a ak áno, ako často Tým, že ide o narodeniny, zvoľ "Každý rok"

## LIGA PRE SENIOROV

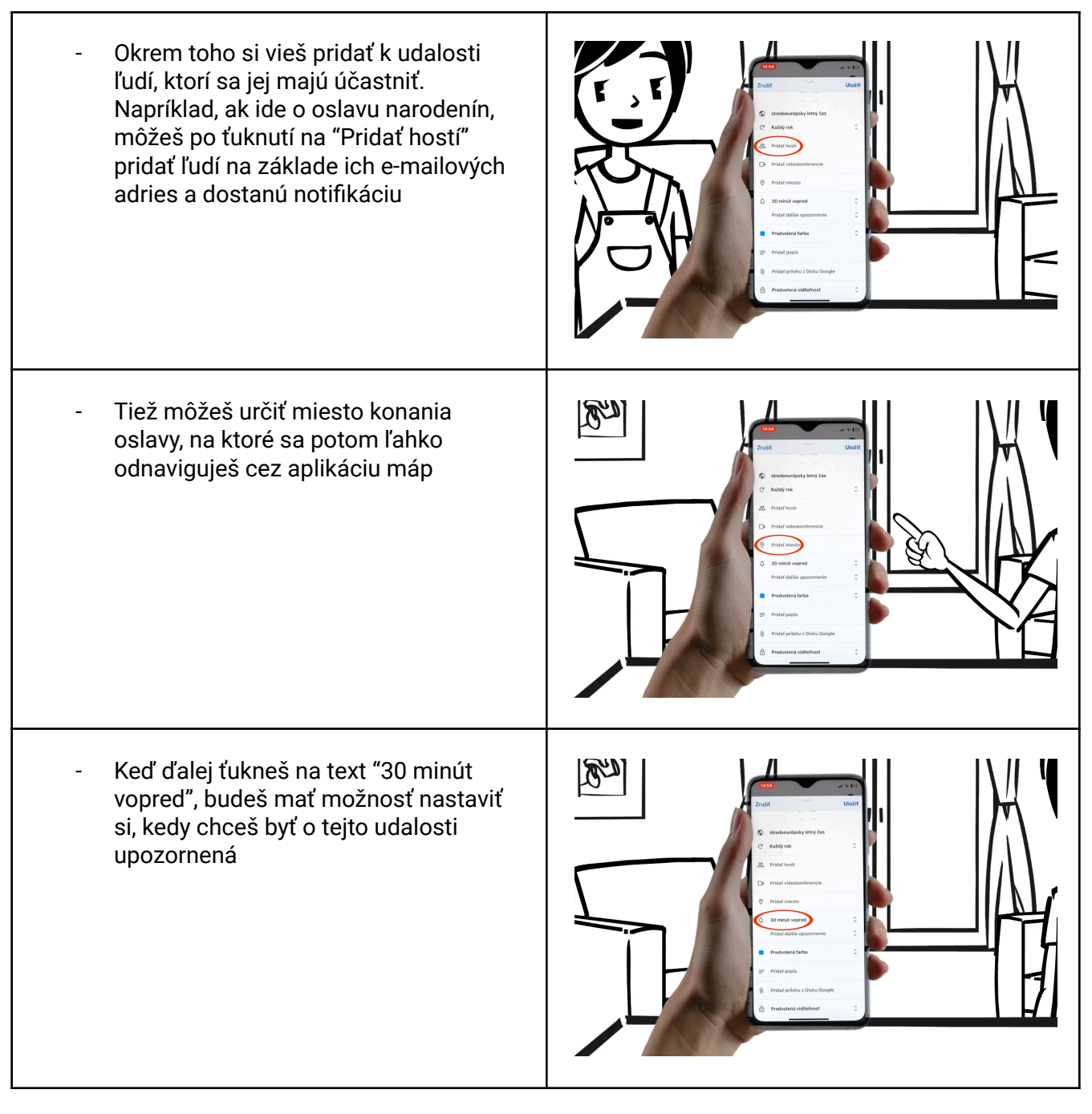

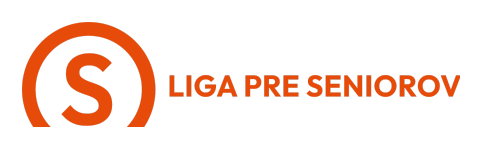

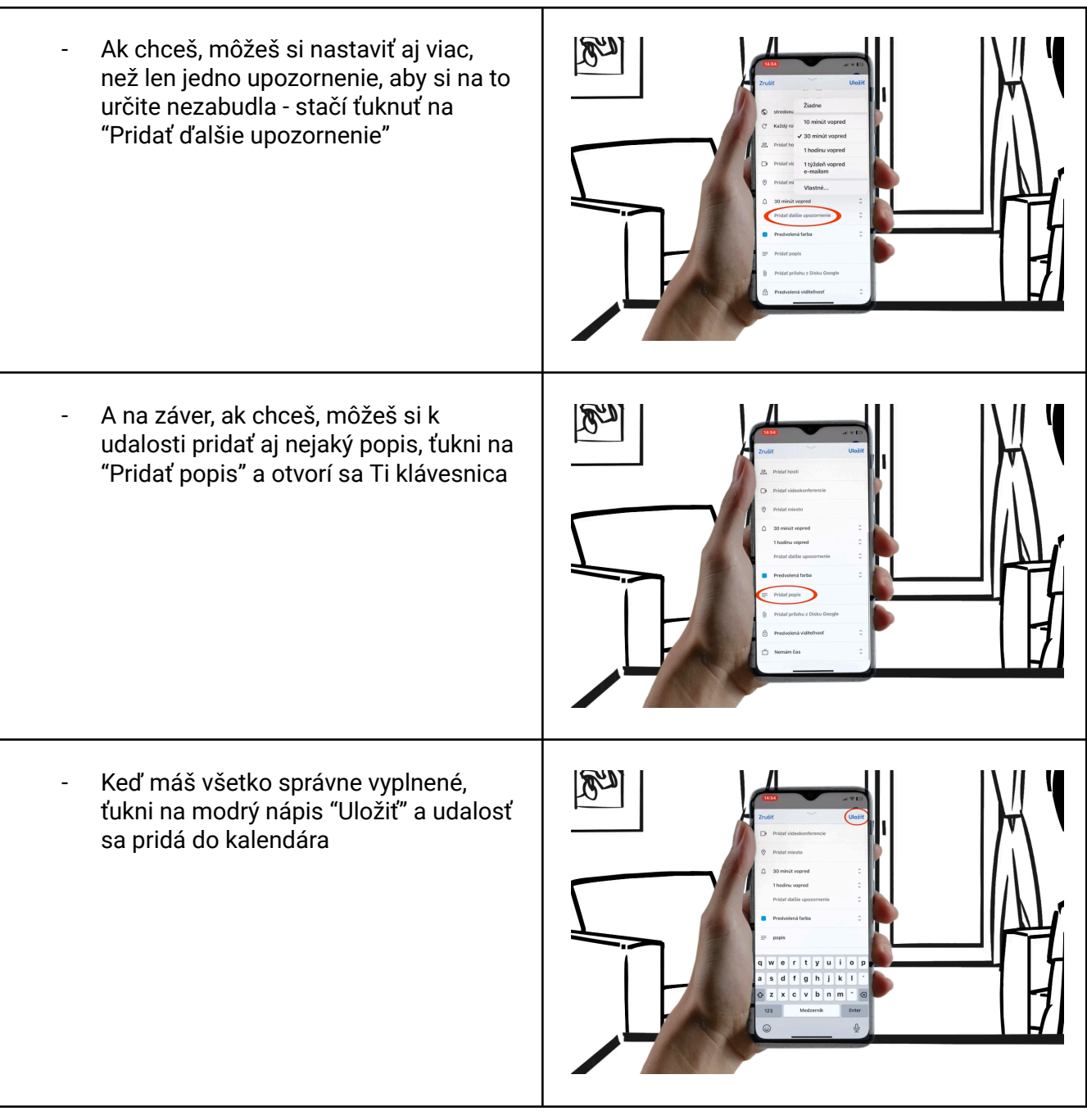

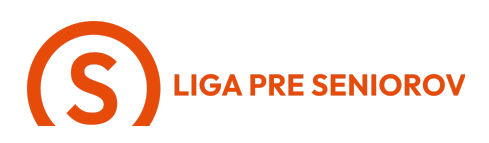

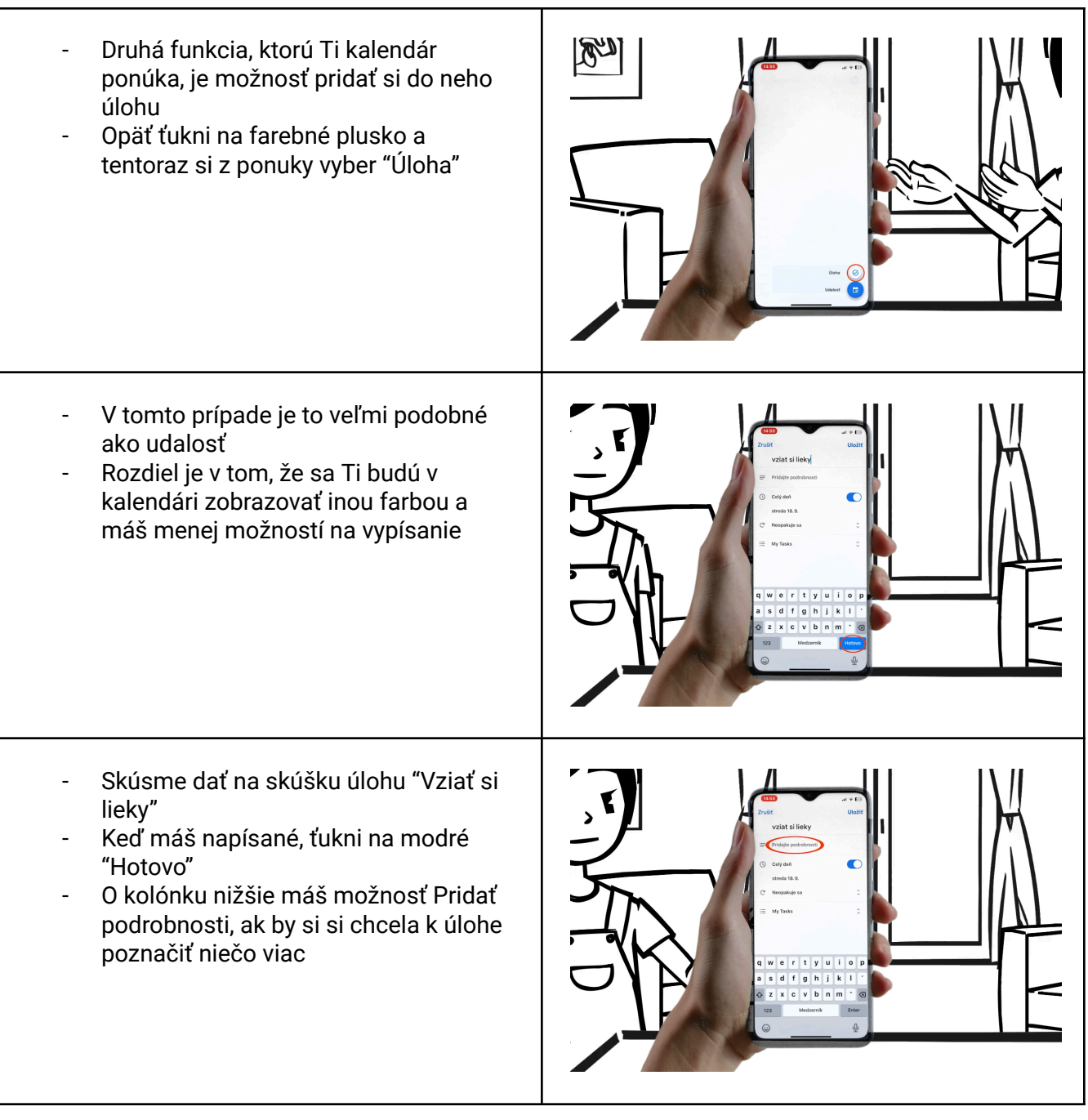

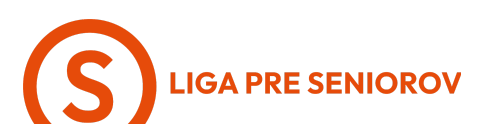

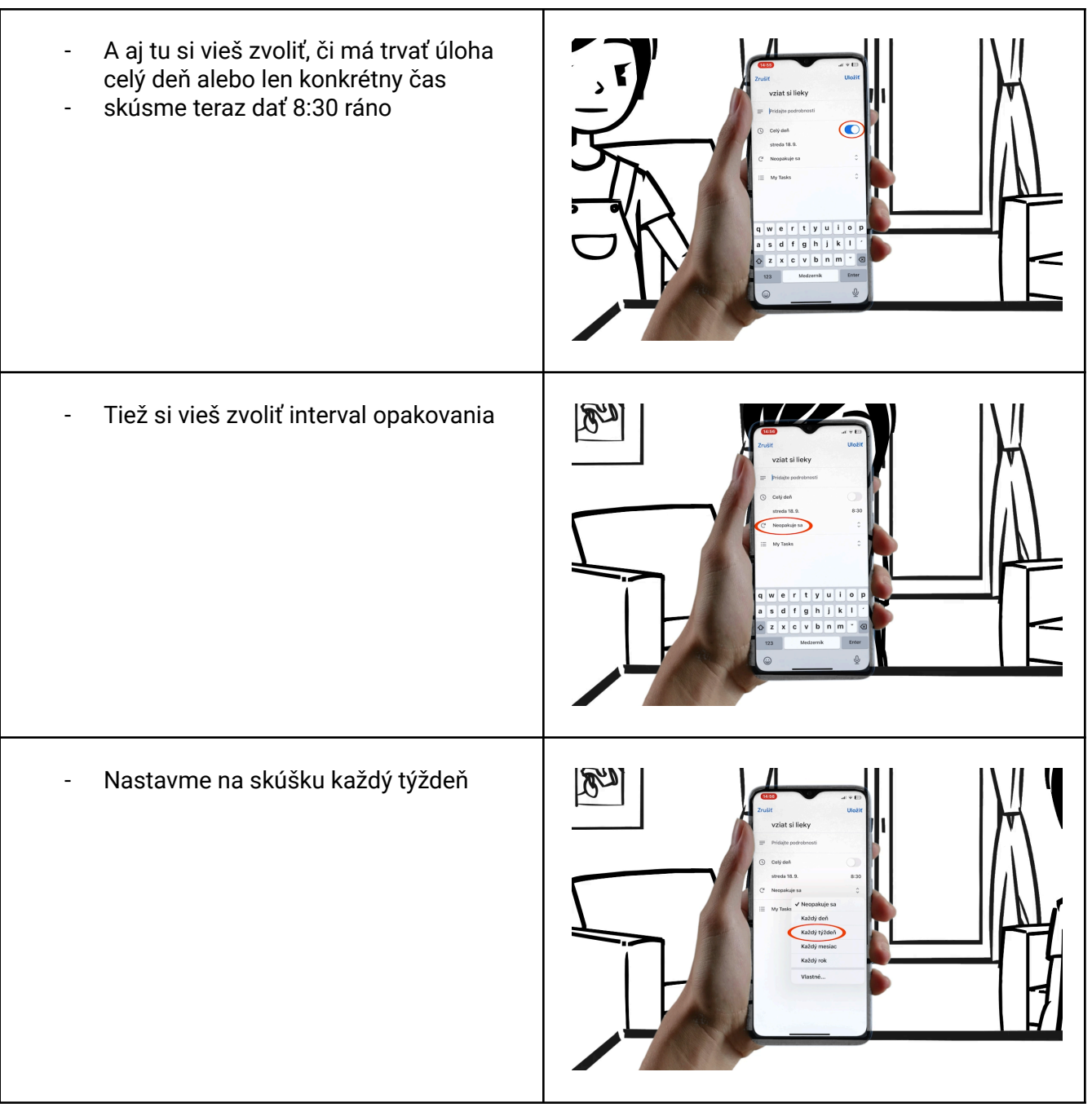

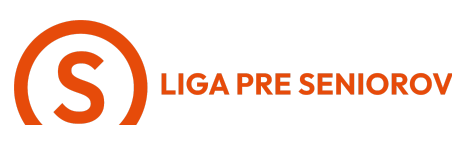

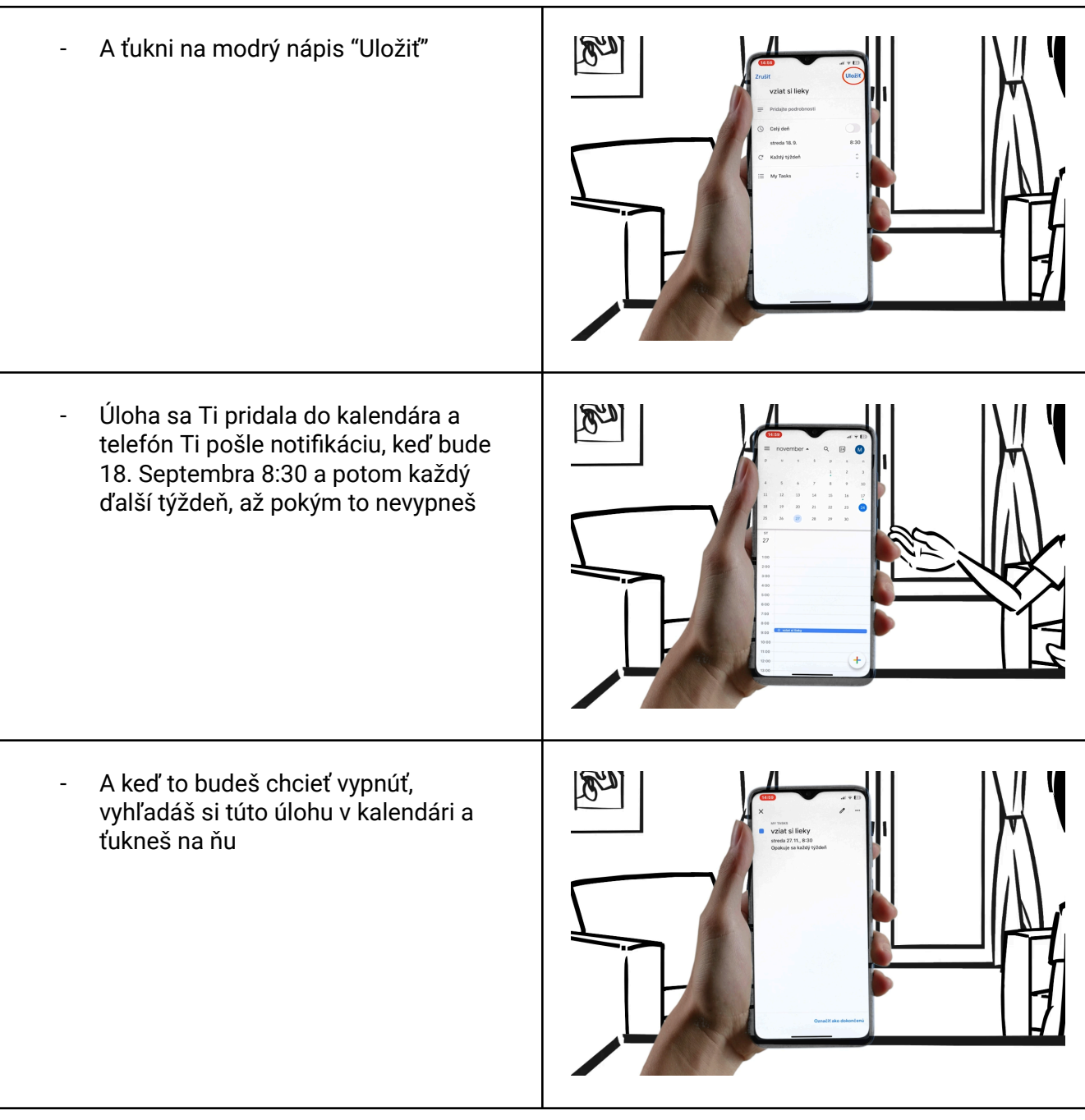

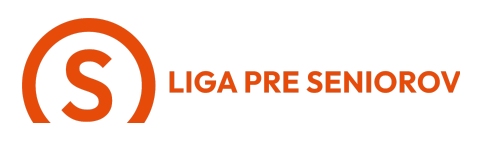

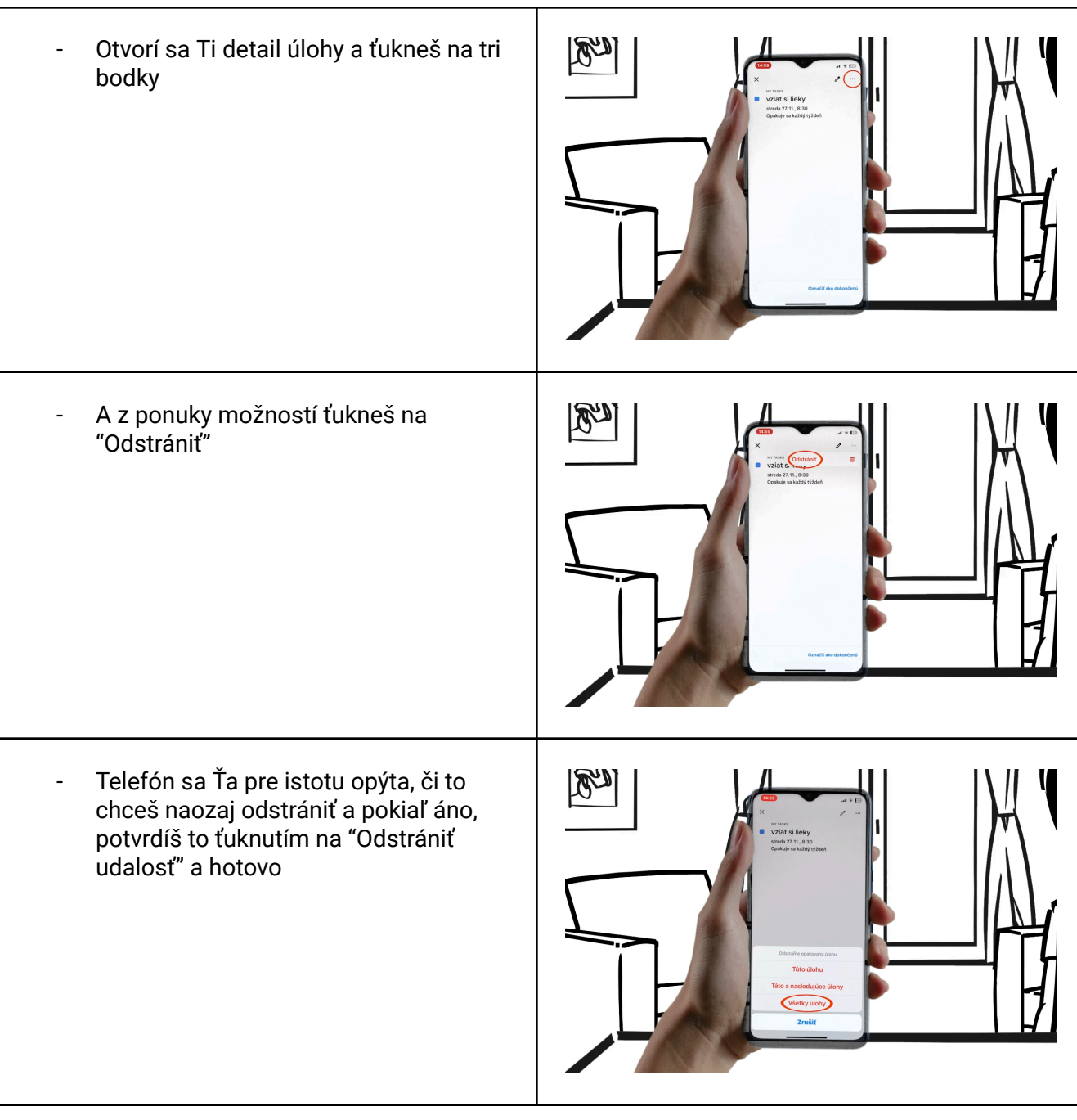